## Viewing Patient History Reports In iPACS – Sometimes A Two-Step Process

To view the report for a study being viewed click on the history tab. If there is a report associated with the viewed study it will show up immediately.

|             |               |                |                           |            |        |                 | · · · · · · · · · · · · · · · · · · · |                        |                    | @D ≫ [                       | <u>]</u>   | ] <b>?</b> 🔀           |
|-------------|---------------|----------------|---------------------------|------------|--------|-----------------|---------------------------------------|------------------------|--------------------|------------------------------|------------|------------------------|
|             |               |                |                           |            |        |                 |                                       |                        |                    | XR20130                      | 03-Nov-201 | 13 1:04:48 AM 🗖        |
|             |               |                |                           |            |        |                 |                                       |                        |                    |                              |            |                        |
| Name:       |               |                |                           |            |        |                 |                                       |                        | Report             |                              |            |                        |
| Patient ID  | :             |                |                           |            |        |                 |                                       | Date 🗢                 |                    | Title                        | Туре       | Hist I Have I          |
| DOB:        |               |                |                           |            |        |                 | 03-Nov-2013 10:57:39 PM               |                        | Series1            |                              | Report/ R  | ♀ <b>\</b>             |
|             |               |                |                           |            |        |                 | unknown                               |                        | Series1            |                              | Report/SR  |                        |
| Group By    | No Gr         | ouping 💌       |                           |            |        |                 | •                                     |                        |                    |                              |            | 3 Image 1              |
| S           | tudy Date 🤤   | Modality       | Study Description         | Patient ID | N.S.S. | Report          | First Name:                           |                        |                    |                              |            |                        |
| 03-N0V-201  | 2 10:19:22 PM |                | CT HEAD W/O CONTRASTA     | 317020     | Yes    |                 | Last Name:                            |                        |                    |                              |            |                        |
| 02-Jun-201  | 2 9:06:31 PM  | SR CR          | XR CHEST FRONTAL 1VA      | 317020     | Ves    |                 | Date of Birth:                        |                        |                    |                              |            |                        |
| 16-Feb-201  | 2 3:45:14 PM  | SR, PR, KO, CR | XR ABD FLAT/UPRIGHT *^    | 317020     | Yes    |                 | Gender:                               |                        |                    |                              |            |                        |
| 16-Feb-201  | 2 3:45:14 PM  | SR, PR, KO, CR | XR HIP RT 2+V^            | 317020     | Yes    |                 | MKN:                                  | 02 N 2012 1 04 44      |                    |                              |            |                        |
| 07-Feb-201  | 2 8:41:36 PM  | SR,CR          | XR ABD FLAT/UPRIGHT *^    | 317020     | Yes    |                 | Exam Date:                            | 03-Nov-2013 1:04:48    | 2+NO               |                              |            |                        |
| 23-Jan-2010 | 0 9:00:06 PM  | SR, PR, KO, CT | CT CTA CHEST W/ W/O CONTR | 317020     | Yes    |                 | Exam Description                      | AK SHOULDER KI         | 2+ v               |                              |            | 10 cm                  |
| 23-Jan-2010 | 0 8:20:45 PM  | US, SR, PR, KO | US RT UPPER QUADRANT^     | 317020     | Yes    |                 | Reading Physician(s)                  |                        |                    |                              |            |                        |
|             |               |                |                           |            |        |                 | Report Date:                          | 03-Nov-2013 10:57:3    | 39 PM              |                              |            |                        |
|             |               |                |                           |            |        |                 | Completion Status:                    | COMPLETE               |                    |                              |            |                        |
|             |               |                |                           |            |        |                 | Verification Status:                  | VERIFIED               |                    |                              |            |                        |
|             |               |                |                           |            |        |                 |                                       |                        |                    |                              |            |                        |
|             |               |                |                           |            |        |                 | Radiology Report                      |                        |                    |                              |            |                        |
| Choose Colu | umns Reset    |                |                           |            |        | View 1 - 8 of 8 | Language of Contents                  | Items and Descendar    | nts: English       |                              |            |                        |
|             |               |                |                           |            |        |                 | Person Observer Nan                   | ie:                    |                    |                              |            |                        |
|             |               |                |                           |            |        |                 | Procedure Study Insta                 | ance UID: 1.2.826.0.1. | 3680043.2.133.1.3. | 18.1.172.153474              |            |                        |
|             |               |                |                           |            |        |                 | Subject Name:                         |                        |                    |                              |            |                        |
|             |               |                |                           |            |        |                 | Findings                              |                        |                    |                              |            |                        |
|             |               |                |                           |            |        |                 | Finding: TECHNIQUE                    | 2                      |                    |                              |            |                        |
|             |               |                |                           |            |        |                 | 3 views of the right shou             | ılder.                 |                    |                              |            |                        |
|             |               |                |                           |            |        |                 | INDICATION:                           |                        |                    |                              |            |                        |
|             |               |                |                           |            |        |                 |                                       |                        |                    |                              |            |                        |
|             |               |                |                           |            |        |                 | COMPARISON                            |                        |                    |                              |            |                        |
|             |               |                |                           |            |        |                 | COMPARISON:                           |                        |                    |                              |            | 440x1,256<br>WL: 1,905 |
|             |               |                |                           |            |        |                 | None.                                 |                        |                    |                              |            |                        |
|             |               |                |                           |            |        |                 |                                       |                        |                    |                              |            |                        |
| Done        |               |                |                           |            |        |                 |                                       |                        |                    | 😜 Internet   Protected Mode: | off 🖂      | • 🔍 100% • //          |

## Viewing Patient History Reports In iPACS – Sometimes A Two-Step Process

To view a report on another study for the same patient, a two step process is involved if there is more than one "Structured Report". Step 1 is to click on the study itself. However, the report from the previous study will still be showing if there are multiple "Structured Reports".

|                                      |                       |                           |            |                               |        | . 🗚 🕻                                                                       |                           |           | `@_`≫`                   |             | ₽?             | ×          |  |
|--------------------------------------|-----------------------|---------------------------|------------|-------------------------------|--------|-----------------------------------------------------------------------------|---------------------------|-----------|--------------------------|-------------|----------------|------------|--|
| 5 <b></b>                            |                       |                           |            |                               |        |                                                                             |                           |           | XR2013                   | , 03-Nov-   | -2013 1:04:4   | 18 AM 🔳    |  |
| Name:                                |                       |                           |            | _                             |        | 1                                                                           |                           | Report    |                          |             |                |            |  |
| Patient ID:                          | _                     |                           |            |                               |        |                                                                             | Date 🗢                    |           | Title                    | Туре        | H              | $\bigcirc$ |  |
| DOB:                                 |                       |                           |            |                               |        | 02-Jun-2012 9:50:20 PM                                                      |                           | Series1   |                          | Report/SR   | tory           |            |  |
|                                      |                       |                           |            |                               |        | •                                                                           |                           |           |                          |             |                |            |  |
| Group By N                           | lo Grouping  Modality | Study Description         | Patient ID |                               | Report | First Name:                                                                 |                           |           |                          |             | s 3 Ima        | age 1 🛕    |  |
| 03-Nov-2013 1:04:48 AM               | CR                    | XR SHOULDER RT 2+V^       | 317020     | Yes                           | Report | Last Name:                                                                  |                           |           | report with sele         | cted exam.  |                |            |  |
| 02-Jun-2012 10:18:23 PM              | SR, PR, KO, CT        | CT HEAD W/O CONTRAST^     | 317020     | Yes                           |        | Date of Dru:                                                                |                           | there are | multiple structu         | red reports |                |            |  |
| 02-Jun-2012 9:06:31 PM               | SR, CR                | XR CHEST FRONTAL 1VA      | 317020     | Yes                           |        | Gender:<br>MRN:                                                             |                           | available | and it is expecti        | ing user to |                |            |  |
| 16-Feb-2012 3:45:14 PM               | SR, PR, KO, CR        | XR ABD FLAT/UPRIGHT *^    | 317020     |                               |        | Fram Data:                                                                  | 03 Nov 2013 1:04:48 A     | choose o  | one.                     |             |                |            |  |
| 16-Feb-2012 3:45:14 PM               | SR, PR, KO, CR        | XR HIP RT 2+V^            | 317020     | Yes                           |        | Exam Description                                                            | XR SHOLILDER RT 2+3       | 7^        |                          |             |                |            |  |
| 07-Feb-2012 8:41:36 PM               | SR,CR                 | XR ABD FLAT/UPRIGHT *^    | 317020     | Yes                           |        | Referring Physician                                                         | MICONOCEDER ICI 21        |           |                          |             |                |            |  |
| 23-Jan-2010 9:00:06 PM               | SR, PR, KO, CT        | CT CTA CHEST W/ W/O CONTR | 317020     | Yes                           |        | Reading Physician(s                                                         | ):                        |           |                          |             | 10             | cm         |  |
| 23-Jan-2010 8:20:45 PM               | US, SR, PR, KO        | US RT UPPER QUADRANT^     | 317020     | Yes                           |        | Report Date:                                                                | 03-Nov-2013 10:57:39 P    | М         |                          |             |                |            |  |
|                                      |                       |                           |            |                               |        | Completion Status:                                                          | COMPLETE                  |           |                          |             |                | _          |  |
|                                      |                       |                           |            |                               |        | Verification Status:                                                        | VERIFIED                  |           |                          |             |                |            |  |
|                                      |                       |                           |            |                               |        |                                                                             |                           |           |                          |             |                |            |  |
|                                      |                       |                           |            |                               |        | Radiology Repor                                                             | rt                        |           |                          |             |                |            |  |
|                                      |                       |                           |            |                               |        | Language of Conten                                                          | ts Items and Descendants: | English   |                          |             | -              |            |  |
| Choose Columns Reset View 1 - 8 of 8 |                       |                           |            |                               |        | Person Observer Name:                                                       |                           |           |                          |             |                |            |  |
|                                      |                       |                           |            |                               |        | Procedure Study Instance UID: 1.2.826.0.1.3680043.2.133.1.3.18.1.172.153474 |                           |           |                          |             |                |            |  |
|                                      |                       |                           |            |                               |        |                                                                             |                           |           |                          |             |                |            |  |
|                                      |                       |                           |            | Findings Finding: TECHNIQUE:  |        |                                                                             |                           |           |                          |             |                |            |  |
|                                      |                       |                           |            |                               |        |                                                                             |                           |           |                          |             |                |            |  |
|                                      |                       |                           |            | 3 views of the right shoulder |        |                                                                             |                           |           |                          |             |                |            |  |
|                                      |                       |                           |            | INDICATION                    |        |                                                                             |                           |           |                          |             |                |            |  |
|                                      |                       |                           |            |                               |        |                                                                             |                           |           |                          |             |                |            |  |
|                                      |                       |                           |            |                               |        |                                                                             |                           |           |                          |             |                |            |  |
|                                      |                       |                           |            |                               |        | COMPARISON:                                                                 |                           |           |                          |             |                | 1.256      |  |
|                                      |                       |                           |            |                               |        | None.                                                                       |                           |           |                          |             | 440×1<br>WL: 1 | 1,905      |  |
|                                      |                       |                           |            |                               |        | ENIDALCO                                                                    |                           |           |                          |             |                |            |  |
|                                      |                       |                           |            |                               |        |                                                                             |                           |           |                          |             |                |            |  |
| Done                                 |                       |                           |            |                               |        |                                                                             |                           |           | Internet   Protected Mod | e: Off      | 🖓 • 🔍 100      | )% • //    |  |

## **Viewing Patient History Reports In iPACS – Sometimes A Two-Step Process**

Step 2 is to click on the actual report in the upper right report window. Once clicked the report for that study shows up in the patient history viewer window.

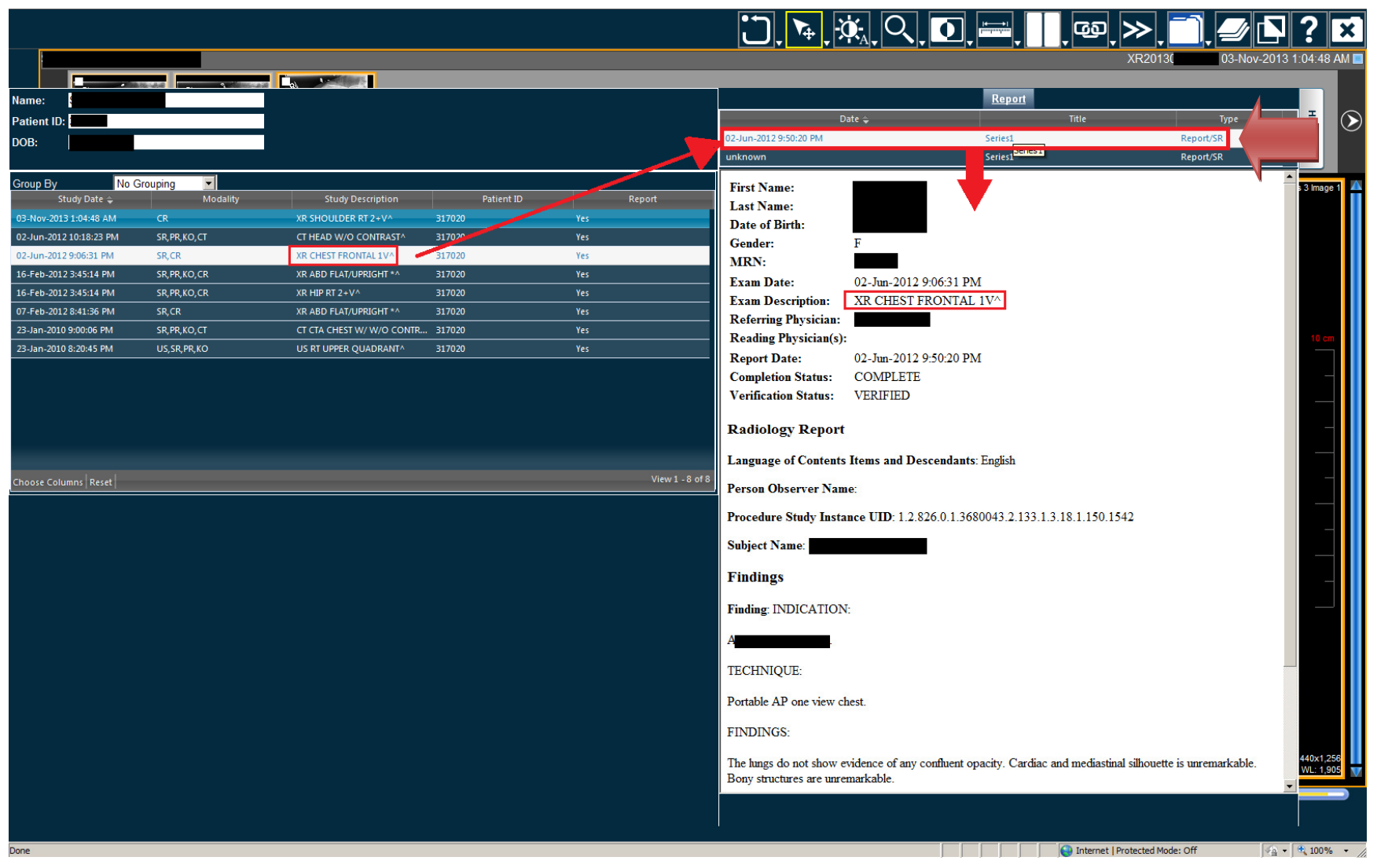